## **INTEX**<sup>®</sup> Γενικές πληροφορίες: Wifi hotspot

Εάν αντιμετωπίζετε πρόβλημα με τη σύνδεση του υδρομασάζ σας στην εφαρμογή, αυτό μπορεί να οφείλεται στο δρομολογητή Wifi. Για να επαληθεύσετε, ότι αυτό είναι όντως η πηγή του προβλήματος, μπορείτε να δοκιμάσετε να συνδέσετε το υδρομασάζ σε ένα Wifi hotspot. Θα χρειαστείτε ένα δεύτερο κινητό τηλέφωνο. Ακολουθήστε παρακαλώ τα παρακάτω βήματα:

- **Βήμα 1:** Ενεργοποιήστε το Wifi hotspot στο πρώτο κινητό.
  - Η διαδικασία διαφέρει ελαφρώς σε κάθε κινητό τηλέφωνο. Εάν δεν γνωρίζετε πως, διαβάστε παρακαλώ το εγχειρίδιο χρήσης του κινητού σας τηλεφώνου.
- Βήμα 2: Συνδέστε το δεύτερο κινητό στο Wifi hotspot, που προέρχεται από το πρώτο κινητό.
- Βήμα 3: Τώρα ακολουθήστε τις οδηγίες «Σύνδεση Wi-Fi» για να συνδέσετε πρώτα και τα δύο κινητά μέσω του Wifi hotspot.
- Βήμα 4: Προχωρήστε περαιτέρω σύμφωνα με τα βήματα που περιγράφονται για τη σύνδεση του δεύτερου κινητού τηλεφώνου στο υδρομασάζ.

Εάν καταφέρατε να συνδέσετε το δεύτερο κινητό τηλέφωνο με το υδρομασάζ, τότε αυτό σημαίνει, ότι ο δρομολογητής σας μάλλον εμποδίζει τη σύνδεση μεταξύ του υδρομασάζ και της εφαρμογής του κινητού. Σε αυτή την περίπτωση μπορείτε να επικοινωνήσετε με τον πάροχο του Internet για να ελέγξει τη ρύθμισή σας.